## Changing your password on the Citrix website:

- 1. Go to: <a href="https://remote.devereux.org/Citrix/XenApp/auth/login.aspx">https://remote.devereux.org/Citrix/XenApp/auth/login.aspx</a>
- 2. Enter your username and password and click "Log On"

|                                                                                                    | 🔅<br>Settings | citrix |
|----------------------------------------------------------------------------------------------------|---------------|--------|
| Citrix <b>XenApp</b>                                                                                                    |               |        |
| Log on<br>User name:<br>Password:<br>Log On                                                                                                    |               |        |
| Devereux Network Acceptance Statement<br>The Devereux network and its computers are for business<br>use only. All communications, data and programs sent over<br>or contained within the network and its computers are the<br>property of The Devereux Foundation. Devereux reserves the<br>right to examine all such information, so you should not<br>presume any such data, programs or communications are<br>personal and private.                                                                                                    |               |        |
| All Personal Health Information (PHI) contained in this<br>system is proprietary, and confidential access is restricted to<br>those persons whose jobs require them to input or review<br>this information to carry out their job responsibilities. Any<br>review of PHI contained in Devereux IT systems shall occur<br>only on a NEED-TO-KNOW basis in order to either 1) provide<br>direct clinical care to the consumer/client involved or 2)<br>access authorized record reviews. Any and all unauthorized<br>access of this information will subject the person to<br>employer sanctions up to and including dismissal and/or<br>other certifican lead actions |               |        |
| By logging in and running applications, you are<br>acknowledging your understanding and acceptance of this<br>policy.                                                                                                    |               |        |

## 3. Changing your Citrix password

- a. If the Helpdesk has reset your password to the website, you will need to change the password to access you applications without any issues. Please keep in mind that this is the same password when logging onto Devereux pc's at the campus. Please follow the steps below to change your Citrix password. Also, as all centers move to the Outlook email program, this program will share the same password as well.
- 4. On the top-right hand corner, click the "Settings" button

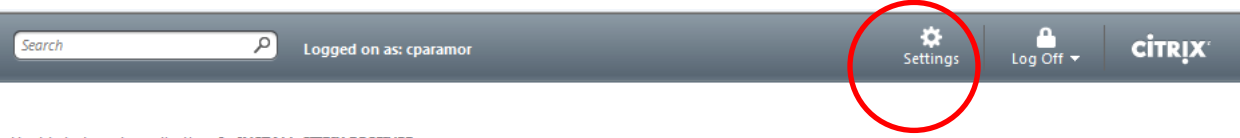

Unable to launch applications? - INSTALL CITRIX RECEIVER

Try out Devereux's new app portal: DevereuxApps - cloud.devereux.org

Get more information on "DevereuxApps" and how to configure your iPhone, iPad, Android, Chromebook or other mobile device: DevereuxApps Getting Started Guide.

Friendly Reminders:

- Application sessions disconnect if left idle for 2 hours.

You have 2 additional hours to reconnect to a disconnected session before it logs off. Simply click the icon.
 Always save your work frequently to the G: drive or M: drive!

Devereux Help Desk: 800-969-4310

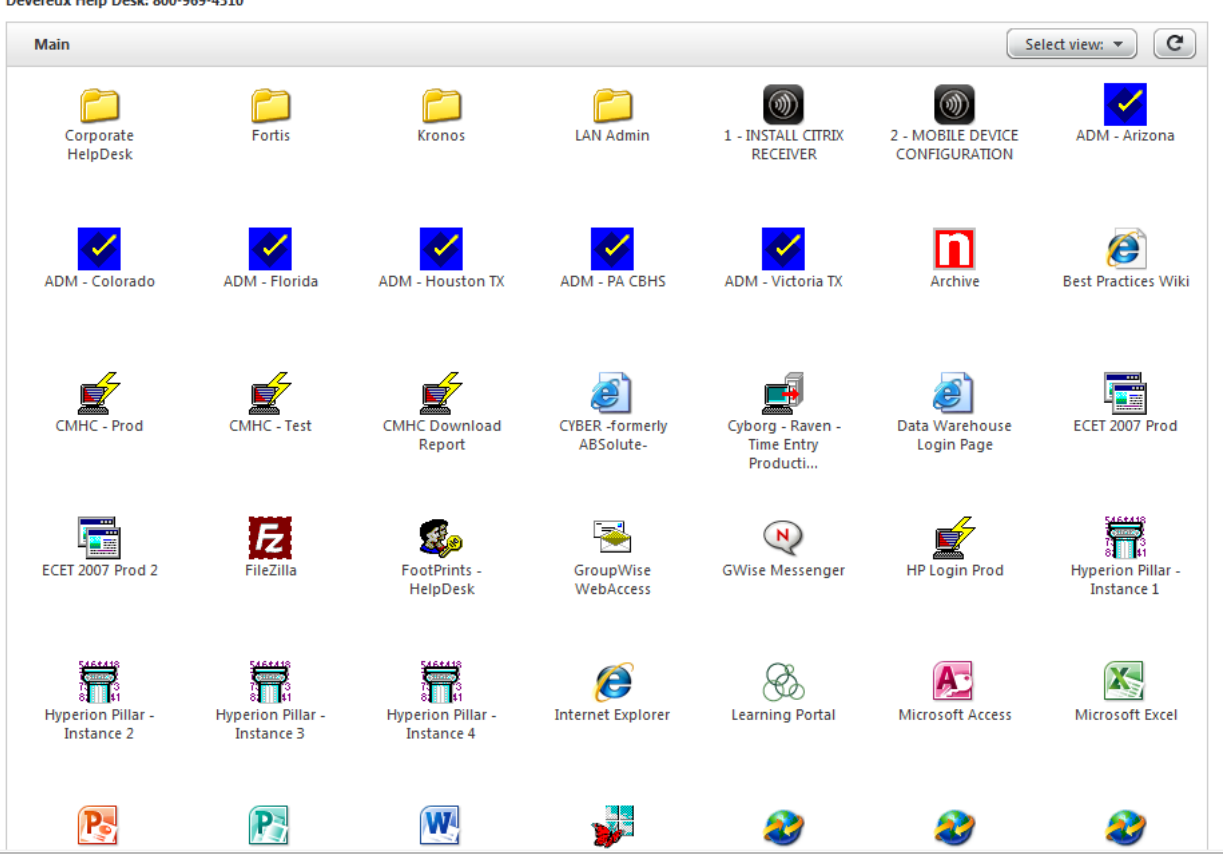

5. On the Settings page, click the "change password" button.

| Logged on as: cparamor                                        |                                       | 🔅<br>Settings                        |             |
|---------------------------------------------------------------|---------------------------------------|--------------------------------------|-------------|
| Settings                                                      |                                       |                                      | Save Cancel |
| Seneral                                                       |                                       |                                      |             |
| Configure settings that are applied across the whole Web site | Language:                             | English                              | ×           |
|                                                               | 📝 Show Hints (Full Graphics only)     |                                      |             |
|                                                               | 🔽 Return to the last folder visited 🭳 | )                                    |             |
| Logon behavior                                                | Reconnect at logon:                   | Disconnected sessions only           | <b>▼</b> ?  |
| Configure the behavior of the Reconnect button                | ✓ Reconnect:                          | All active and disconnected sessions |             |
| Password Change password                                      | Change Password                       |                                      |             |
|                                                               |                                       |                                      | Save        |

- 6. On the change password page, enter the following in the old/new/confirm password fields:
  - a. Old password: password you used to log into this website
  - b. New password: *new password you would like to use* (suggested # of characters: 8. <u>NOTE:</u> You cannot use a previously-used password!!)
  - c. Confirm password: the 'new' password
  - d. When finished, click OK.

| Consult your help desk o | r corporate security policy to I | earn about your compan | ny's password guidelines. |  |
|--------------------------|----------------------------------|------------------------|---------------------------|--|
| Old password:            |                                  |                        |                           |  |
| New password:            |                                  |                        |                           |  |
| Confirm password:        |                                  |                        |                           |  |

7. Once your password has been changed, click OK.

|                                 | citrix |
|---------------------------------|--------|
| Change Password                 |        |
| Your password has been changed. |        |
|                                 |        |
|                                 |        |
| ОК                              |        |
| $\bigcirc$                      |        |

8. You will then be brought back to the Settings page. Click 'Save'.

| Logged on as: cparamor                                        |                                       | Settings                             | Log Off 👻  | CITRIX |
|---------------------------------------------------------------|---------------------------------------|--------------------------------------|------------|--------|
| Settings                                                      |                                       |                                      | Save       | Cancel |
| & General                                                     |                                       |                                      |            |        |
| Configure settings that are applied across the whole Web site | Language:                             | English                              | V          |        |
|                                                               | 📝 Show Hints (Full Graphics only)     |                                      |            |        |
|                                                               | 📝 Return to the last folder visited 🍳 | D                                    |            |        |
| Logon behavior                                                | Reconnect at logon:                   | Disconnected sessions only           | <b>▼</b> ? |        |
| Configure the behavior of the Reconnect button                | <b>√</b> Reconnect:                   | All active and disconnected sessions | <b>•</b> ? |        |
| Jassword                                                      |                                       |                                      |            |        |
| Change password                                               | Change Password                       |                                      |            |        |
|                                                               |                                       |                                      |            |        |
|                                                               |                                       |                                      | Save       | Cancel |

9. You will then be taken back to the main applications screen. Your password has been successfully reset. You will want to re-login to the website with the new password to confirm that the password was changed.